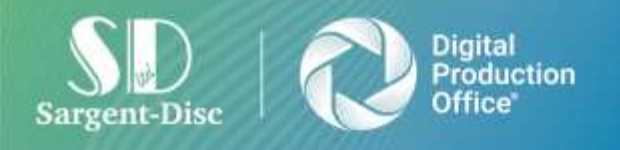

Sargent Disc Ltd 5 - 7 Bating Road, Beaconsfield, Bucks, HP9 2NB, Tei +44 (0)1753 630300 Fait +44 (0)1753 635881 www.sargent-disc.com

## Okta Migration Flow Guide

E: <u>support@sargent-disc.com</u>

T: 01753 639007 (+44 1753 639007 from outside the UK) Support advisors are available 8am-8pm Monday-Friday

T: +44 (0)1753 630300

E: sales@sargent-disc.com

#### Contents

| Migration Set Up – MFA Not Required            | 3  |
|------------------------------------------------|----|
| Migration Set Up – MFA Required and Configured | 12 |
| Migration Set Up – MFA Required but Configured | 21 |

### **Migration Set Up – MFA Not Required**

\*To note, this guide is on the Payslip application however the migration process is the same for the following applications: Payroll, Payscales and CrewStart

1. Enter your username to the username field and click the 'Login' button

| Payslip  |                                                                                          |  |  |  |
|----------|------------------------------------------------------------------------------------------|--|--|--|
| Username |                                                                                          |  |  |  |
|          | LOGIN                                                                                    |  |  |  |
|          | FORGOT USERNAME                                                                          |  |  |  |
|          | Digital<br>Production<br>Office"                                                         |  |  |  |
|          | © Sargent-Disc 2017. All rights reserved.<br>Privacy & Cookies Policy Terms & Conditions |  |  |  |

2. A prompt will be displayed on screen advising that you are being migrated to Okta, select the 'Continue' button

|                  | Pavslip                                                                                                    |
|------------------|----------------------------------------------------------------------------------------------------|
| < Okta Migrat    | ion Confirmation                                                                                                    |
| We are migrating | our identity management provider to Okta in order to improve security and usability when logging into Sargent-Disc online services.<br>We will now guide you through the process of migrating your username and password. |
|                  | To initiate the migration process, please enter your login details.                                                                                                    |
|                  | CONTINUE                                                                                                    |
|                  | Click to view the full <u>Privacy Policy</u> .                                                                                                    |

3. Type in your existing password for the Payslip application and click on the 'Migrate' button

|       | Pavelin                                        |  |
|-------|------------------------------------------------|--|
| ×     | Okta Migration Confirmation                    |  |
| lemai | Existing Password                              |  |
|       | ••••••                                         |  |
|       | MIGRATE                                        |  |
|       | FORGOT YOUR PASSWORD?                          |  |
|       | Click to view the full <u>Privacy Policy</u> . |  |

4. Once successful, a message will be displayed to confirm you have successfully migrated to Okta

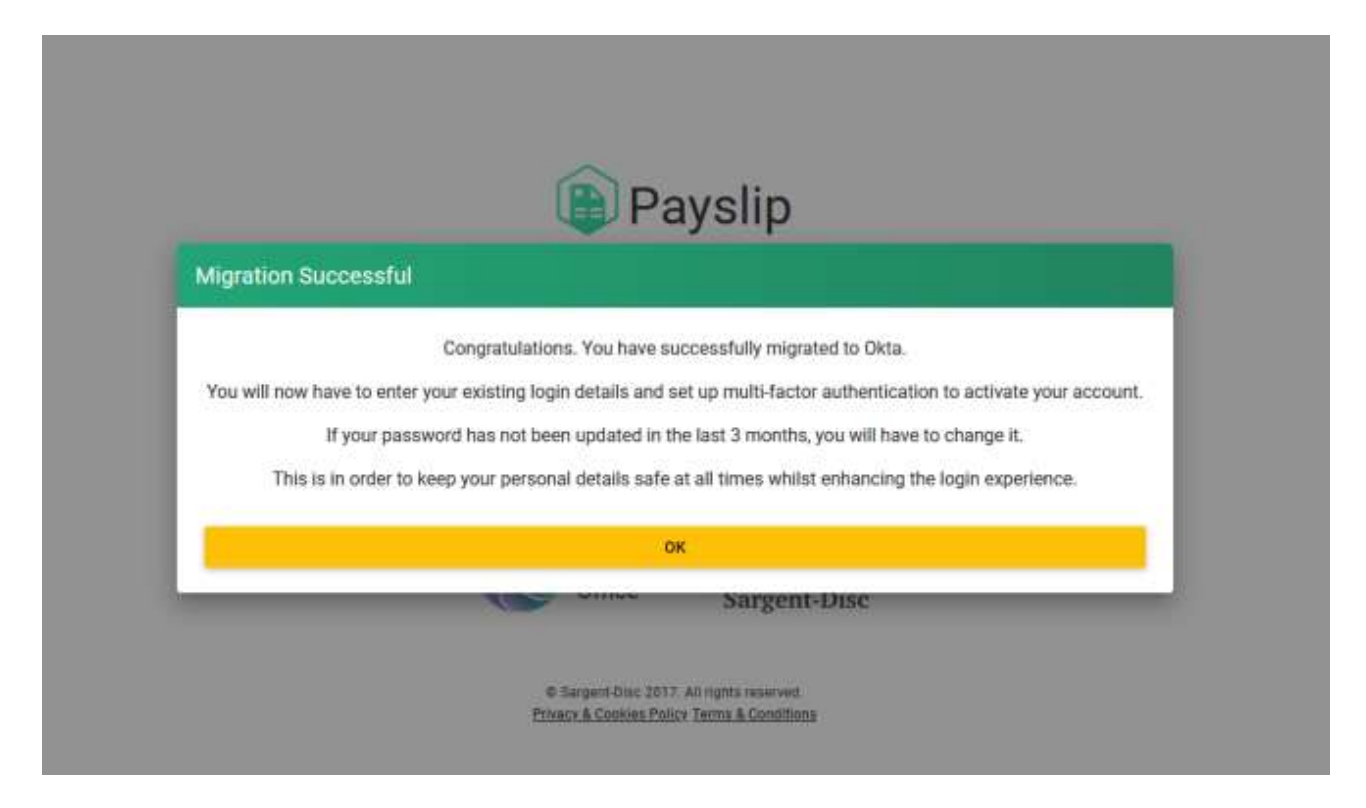

5. You will then be taken to the Okta sign in screen, enter your Payslip username and select 'Next'

| - | Sign in with your account to access Sargent-Disc Application | S |
|---|--------------------------------------------------------------|---|
|   |                                                              |   |
|   | Digital<br>Production<br>Office'                             |   |
|   | Sign In                                                      |   |
|   | timothyscott                                                 |   |
|   | Next                                                         |   |
|   | Help                                                         |   |

6. Enter your Payslip password in the password field and select 'Verify'

|     | Connecting to SD<br>Sign in with your account to access Sargent-Disc Applications |
|-----|-----------------------------------------------------------------------------------|
|     | Verify with your password<br>(2) timothyscott<br>Password                         |
| 17. |                                                                                   |
| 1   | Verify                                                                            |
| 14- | Forgot password?                                                                  |

7. Select the option 'Set up' under Phone

| Sign in with your account to access Sargent-Disc Applications                              |  |
|--------------------------------------------------------------------------------------------|--|
|                                                                                            |  |
|                                                                                            |  |
| Digital<br>Production<br>Office' Sargent-Disc                                              |  |
| Set up security methods                                                                    |  |
| () timothyscott                                                                            |  |
| Security methods help protect your Okta account by ensuring only you have access.          |  |
| Set up required                                                                            |  |
| Phone     Verify with a code sent to your phone     Used for access or recovery     Set up |  |
| Back to sign in                                                                            |  |

8. Select if you want to receive a verification code via SMS or voice call. Select your country/region and enter your number. Once done, select the option 'Receive a code via SMS' or 'Receive a code via voice call'

| Connecting to SD<br>Sign in with your account to access Sargent-Disc Applications | n) |
|-----------------------------------------------------------------------------------|----|
|                                                                                   |    |
|                                                                                   |    |
| Digital<br>Production<br>Office'                                                  |    |
| <b>C</b>                                                                          |    |
| Set up phone authentication                                                       |    |
| (@ timothyscott                                                                   |    |
| Enter your phone number to receive a verification code via SMS.                   |    |
| ● SMS                                                                             |    |
| O Voice call                                                                      |    |
| Country/region                                                                    |    |
| United Kingdom *                                                                  |    |
| Phone number                                                                      |    |
| +44                                                                               |    |
|                                                                                   |    |
| Receive a code via SMS                                                            |    |
| Return to authenticator list                                                      |    |
| Back to sign in                                                                   |    |

9. Enter the code sent to you in the 'Enter Code' field and select Verify

|   | Connecting to SD<br>Sign in with your account to access Sargent-Disc Applications                                     |  |
|---|----------------------------------------------------------------------------------------------------|--|
|   |                                                                                                    |  |
|   | Digital<br>Production<br>Office                                                                                       |  |
|   | Set up phone authentication<br>(2) timothyscott<br>A code was sent to your phone . Enter the<br>code below to verify. |  |
|   | Carrier messaging charges may apply Enter Code                                                                        |  |
| 4 | Verify                                                                                                    |  |
|   | <u>Return to authenticator list</u><br><u>Back to sign in</u>                                                         |  |

10. You will then be asked if you wish to setup Okta Verify, it is **<u>strongly recommended</u>** that this is setup and configured with biometrics so that you do not need to provide a password every time you log in. To set this up, select the option 'Set up' under Okta Verify

|            | Production<br>Office'                                                                                                    |
|------------|----------------------------------------------------------------------------------------------------|
|            | Set up security methods                                                                                                    |
|            | (8) timothyscott                                                                                                    |
| Se<br>okta | curity methods help protect your qa-<br>sargent-disc.com account by ensuring<br>only you have access.                                                                      |
| Set up     | optional                                                                                                    |
| 0          | Okta Verify<br>Okta Verify is an authenticator app,<br>installed on your phone or computer,<br>used to prove your identity<br>Used for access or recovery<br><u>Set up</u> |
|            |                                                                                                    |

11. On your mobile device, open the Okta Verify app and scan the QR code displayed on screen. If prompted to Enable Face ID or Passcode confirmation, you can select the 'Enable' option which means you will <u>no longer need to enter your password</u> when logging in.

12. You will then be logged into the Payslip application with Okta setup successfully.

| Week 20   Month &                                                                                    | Employments |              |              |            |                     |
|----------------------------------------------------------------------------------------------------|-------------|--------------|--------------|------------|---------------------|
| 1/8 Tax Calendar 2024-2025 =                                                                         | 1 Drados    | mental found | Q. famel     |            | interty Station 😤   |
| My employments     My payatips                                                                       | Last Norm   | First Name   | Employee (I) | Poynak     |                     |
| User Profile     Contact us                                                                          | ± Scott     | Timothy      | 8144000003   | Separt New | 🛓 DOWNEGAD INITELIA |
| III         Switch opp           SD Privacy & Cookies         Policy           Policy         Policy |             |              |              |            |                     |
| Terms & Conditions     Lingosil Timothy                                                              |             |              |              |            |                     |
| SD<br>Sargent-Disc<br>4 Sargent Disc 2017. 44 tipts surved                                           |             |              |              |            |                     |

# Migration Set Up – MFA Required and Configured

\*To note, this guide is on the Payslip application however the migration process is the same for the following applications: Payroll, Payscales and CrewStart

1. Enter your username to the username field and click the 'Login' button

|         | Payslip                                                                                   |  |
|---------|-------------------------------------------------------------------------------------------|--|
| Usemame |                                                                                           |  |
|         | LOGIN                                                                                     |  |
|         | FORGOT USERNAME                                                                           |  |
|         | Digital<br>Production<br>Office" Sargent-Disc                                             |  |
|         | © Sargent-Disc 2017. All rights reserved.<br>Privacy & Cookles: Policy Terms & Conditions |  |

2. A prompt will be displayed on screen advising that you are being migrated to Okta, select the 'Continue' button

|   | Pavslip                                                                                                    |
|---|----------------------------------------------------------------------------------------------------|
| × | Okta Migration Confirmation                                                                                                    |
| 1 | Ve are migrating our identity management provider to Okta in order to improve security and usability when logging into Sargent-Disc online services.<br>We will now guide you through the process of migrating your username and password. |
|   | To initiate the migration process, please enter your login details.                                                                                                    |
|   | CONTINUE                                                                                                    |
|   | Click to view the full <u>Privacy Folicy</u> .                                                                                                    |

3. Type in your existing password for the Payslip application and the authenticator PIN and select the Migrate option.

If you are unable to get your authenticator pin you can use the 'Use SMS Instead' option.

| Existing Password                                                     |
|-----------------------------------------------------------------------|
|                                                                       |
|                                                                       |
| Please enter the SMS code sent to your phone                          |
| Your code has been sent via SMS for valid phone numbers.              |
| If you don't receive your code then please contact technical support. |
|                                                                       |
| MIGRATE                                                               |
| FORGOT YOUR PASSWORD?                                                 |
|                                                                       |

4. Once successful, a message will be displayed to confirm you have successfully migrated to Okta

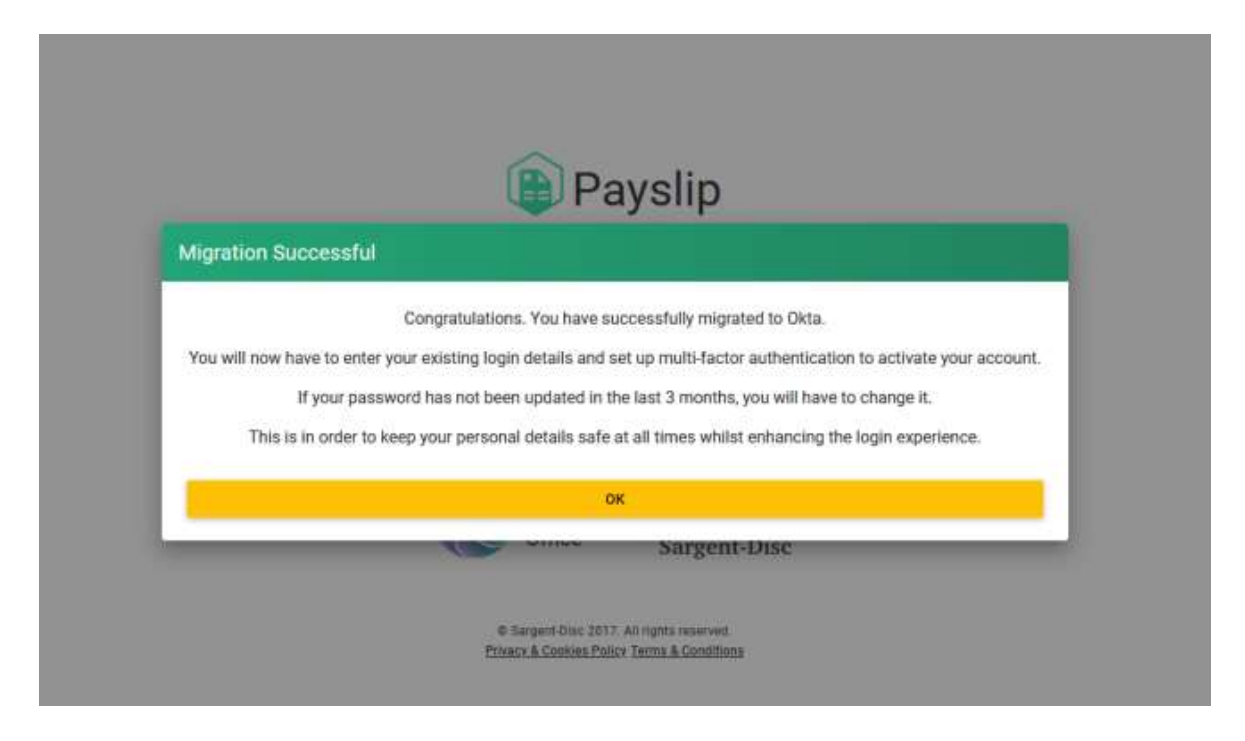

5. You will then be taken to the Okta sign in screen, enter your Payslip username and select 'Next'

| Connecting to <b>SD</b><br>Sign in with your account to access Sargent-Disc Application | s |
|-----------------------------------------------------------------------------------------|---|
|                                                                                         |   |
| Pigital<br>Production<br>Office' Sargent-Disc                                           |   |
| Sign In<br>Username                                                                     |   |
| timothyscott                                                                            |   |
| Next                                                                                    |   |
| Help                                                                                    |   |
|                                                                                         |   |

|    | Connecting to SD<br>Sign in with your account to access Sargent-Disc Applications                                                                                                    |  |
|----|----------------------------------------------------------------------------------------------------|--|
|    | Digital<br>Production   Sargent-Disc Sargent-Disc Sargent-D |  |
| 11 | Ø                                                                                                    |  |
| 17 | Verify                                                                                                    |  |
|    | <u>Forgot password?</u><br>Back to sign in                                                                                                    |  |

6. Enter your Payslip password in the password field and select 'Verify'

7. Select the option 'Set up' under Phone

| Sign in with your account to access Sargent-Disc Applications                              |  |
|--------------------------------------------------------------------------------------------|--|
| Digital                                                                                    |  |
| Office Sargent-Disc                                                                        |  |
| Set up security methods                                                                    |  |
| (2) timothyscott                                                                           |  |
| Security methods help protect your Okta account by ensuring only you have access.          |  |
| Set up required                                                                            |  |
| Phone     Verify with a code sent to your phone     Used for access or recovery     Set up |  |
| Back to sign in                                                                            |  |

8. Select if you want to receive a verification code via SMS or voice call. Select your country/region and enter your number. Once done, select the option 'Receive a code via SMS' or 'Receive a code via voice call'

| Sign ir | Connecting to SD<br>n with your account to access Sargent-Disc Applications |  |
|---------|-----------------------------------------------------------------------------|--|
|         |                                                                             |  |
|         |                                                                             |  |
|         | Pigital<br>Production<br>Office' Sargent-Disc                               |  |
|         |                                                                             |  |
|         |                                                                             |  |
|         | Set up phone authentication                                                 |  |
|         | (® timothyscott                                                             |  |
|         |                                                                             |  |
|         | Enter your phone number to receive a<br>verification code via SMS.          |  |
|         | ● SMS                                                                       |  |
| (       | ◯ Voice call                                                                |  |
|         | Country/region                                                              |  |
|         | United Kingdom 🔻                                                            |  |
|         | Phone number                                                                |  |
|         | +44                                                                         |  |
|         |                                                                             |  |
|         | Receive a code via SMS                                                      |  |
|         |                                                                             |  |
|         | Return to authenticator list                                                |  |
|         | Back to sign in                                                             |  |
|         |                                                                             |  |

9. Enter the code sent to you in the 'Enter Code' field and select Verify

| Connecting to SD<br>Sign in with your account to access Sargent-Disc Applications                         |
|----------------------------------------------------------------------------------------------------|
|                                                                                                    |
|                                                                                                    |
| Production<br>Office' Sargent-Disc                                                                        |
|                                                                                                    |
| Set up phone authentication                                                                               |
| (8) timothyscott                                                                                          |
| A code was sent to your phone . Enter the<br>code below to verify.<br>Carrier messaging charges may apply |
| Enter Code                                                                                                |
| 1                                                                                                    |
| Verify                                                                                                    |
| Return to authenticator list<br>Back to sign in                                                           |
|                                                                                                    |

10. You will then be asked if you wish to setup Okta Verify, it is **strongly recommended** that this is setup and configured with biometrics so that you do not need to provide a password every time you log in. To set this up, select the option 'Set up' under Okta Verify

| e e |                                                                                                    |
|-----|----------------------------------------------------------------------------------------------------|
|     | Digital<br>Production Support<br>Office' Sargent-Disc                                                                                                    |
|     | Set up security methods                                                                                                    |
|     | (2) timothyscott                                                                                                    |
|     | Security methods help protect your qa-<br>okta.sargent-disc.com account by ensuring<br>only you have access.                                                        |
|     | Set up optional                                                                                                    |
|     | Okta Verify<br>Okta Verify is an authenticator app,<br>installed on your phone or computer,<br>used to prove your identity<br>Used for access or recovery<br>Set up |
|     | Continue                                                                                                    |

11. On your mobile device, open the Okta Verify app and scan the QR code displayed on screen. If prompted to Enable Face ID or Passcode confirmation, you can select the 'Enable' option which means you will <u>no longer need to enter your password</u> when logging in.

12. You will then be logged into the Payslip application with Okta setup successfully.

| We   | eek 20   Month 1                                         | * Employments |                 |             |                                                                                                    |                    |
|------|----------------------------------------------------------|---------------|-----------------|-------------|----------------------------------------------------------------------------------------------------|--------------------|
| UK 3 | aa Calendar 2024-2025 +                                  | 题 1 Empl      | syment(x) found | Q, bearth   |                                                                                                    | Odelte Datibus 🔻   |
| 8    | My employments                                           | Last Name     | First Name      | Employee ID | Paral                                                                                                    |                    |
| 10   | My poyakpa                                               | Apr:2024      |                 |             | Contention of the second second second second second second second second second second second second second s |                    |
| ÷    | User Profile                                             | a Scott       | Tenothy         | BUPOBBERT   | Support Taure                                                                                                  | & DOWNLOAD PAYSLIP |
|      | Contact us                                               |               | 0.000           |             |                                                                                                    | -                  |
| ш    | Switch app                                               |               |                 |             |                                                                                                    |                    |
| 8    | 1D Privacy & Cookies<br>Policy                           |               |                 |             |                                                                                                    |                    |
|      | Terms & Conditions                                       |               |                 |             |                                                                                                    |                    |
| ۲    | Logout Timothy                                           |               |                 |             |                                                                                                    |                    |
| *1   | SID<br>Sargent Disc<br>agare Das 2017. Al rights sourced |               |                 |             |                                                                                                    |                    |

### Migration Set Up – MFA Required but Configured

\*To note, this guide is on the Payslip application however the migration process is the same for the following applications: Payroll, Payscales and CrewStart

1. Enter your username to the username field and click the 'Login' button

|         | Payslip                                                                                  |  |
|---------|------------------------------------------------------------------------------------------|--|
| Usemame |                                                                                          |  |
|         | LOGIN                                                                                    |  |
|         | FORGOT USERNAME                                                                          |  |
|         | Digital<br>Production<br>Office'                                                         |  |
|         | © Sargent-Disc 2017, All rights reserved.<br>Privacy & Cookies Policy Terms & Conditions |  |

2. A prompt will be displayed on screen advising that you are being migrated to Okta, select the 'Continue' button

|        | Pavslip                                                                                                    |
|--------|----------------------------------------------------------------------------------------------------|
| < Okt  | a Migration Confirmation                                                                                                    |
| We are | migrating our identity management provider to Okta in order to improve security and usability when logging into Sargent-Disc online services.<br>We will now guide you through the process of migrating your username and password. |
|        | To initiate the migration process, please enter your login details.                                                                                                    |
|        | CONTINUE                                                                                                    |
|        | Click to view the full <u>Privacy Policy</u> .                                                                                                    |

3. A prompt will appear on screen to receive a SMS pin, click the option to Send SMS.

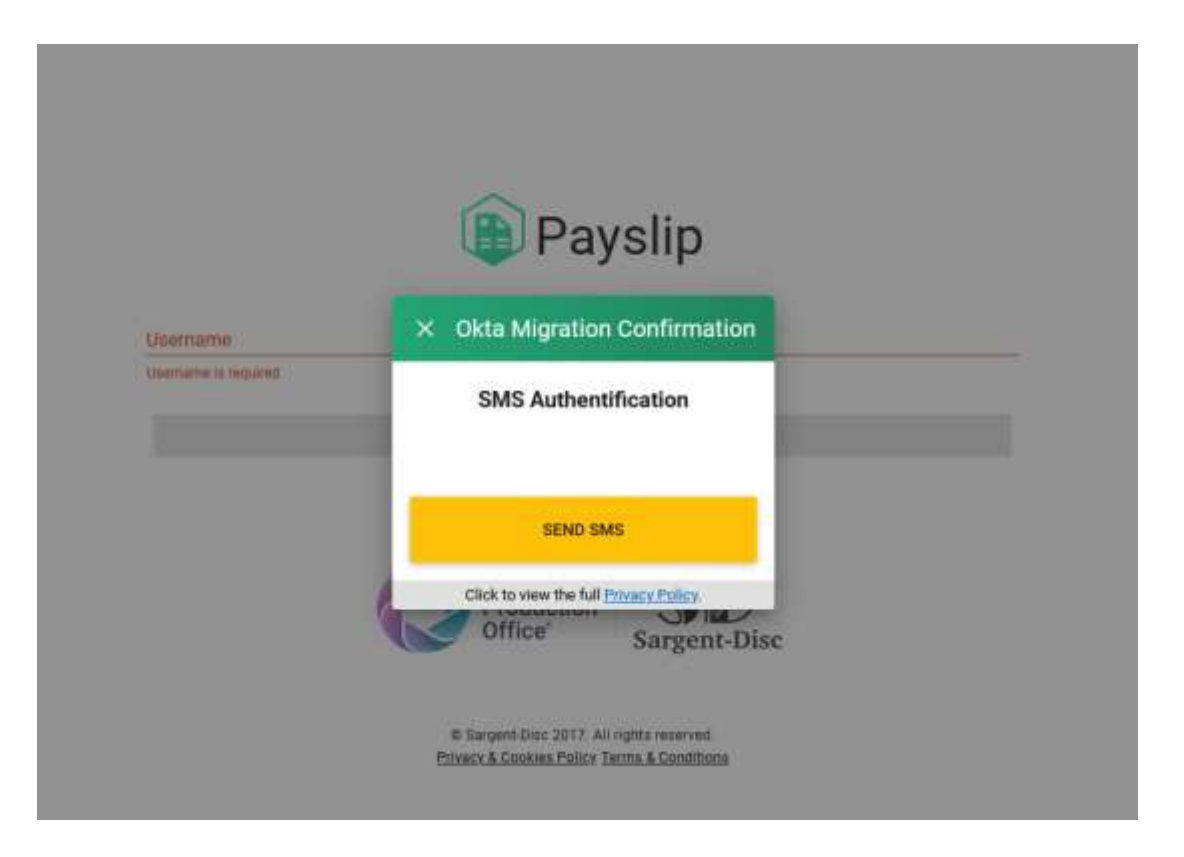

4. Type in your existing password for the Payslip application and the SMS code sent to your mobile phone. Once entered, select the Migrate option.

| Okta N | Migration Confirmation                                                |     |
|--------|-----------------------------------------------------------------------|-----|
|        | Existing Password                                                     |     |
|        |                                                                       | - 1 |
|        | Please enter the SMS code sent to your phone                          | - 1 |
|        | Your code has been sent via SMS for valid phone numbers               | - 1 |
|        | If you don't receive your code then please contact technical support. | - 1 |
|        |                                                                       |     |
|        | MIGRATE                                                               |     |
|        | FORGOT YOUR PASSWORD?                                                 |     |
|        | Olick in view the full Drivers Drives                                 | _   |

5. Once successful, a message will be displayed to confirm you have successfully migrated to Okta

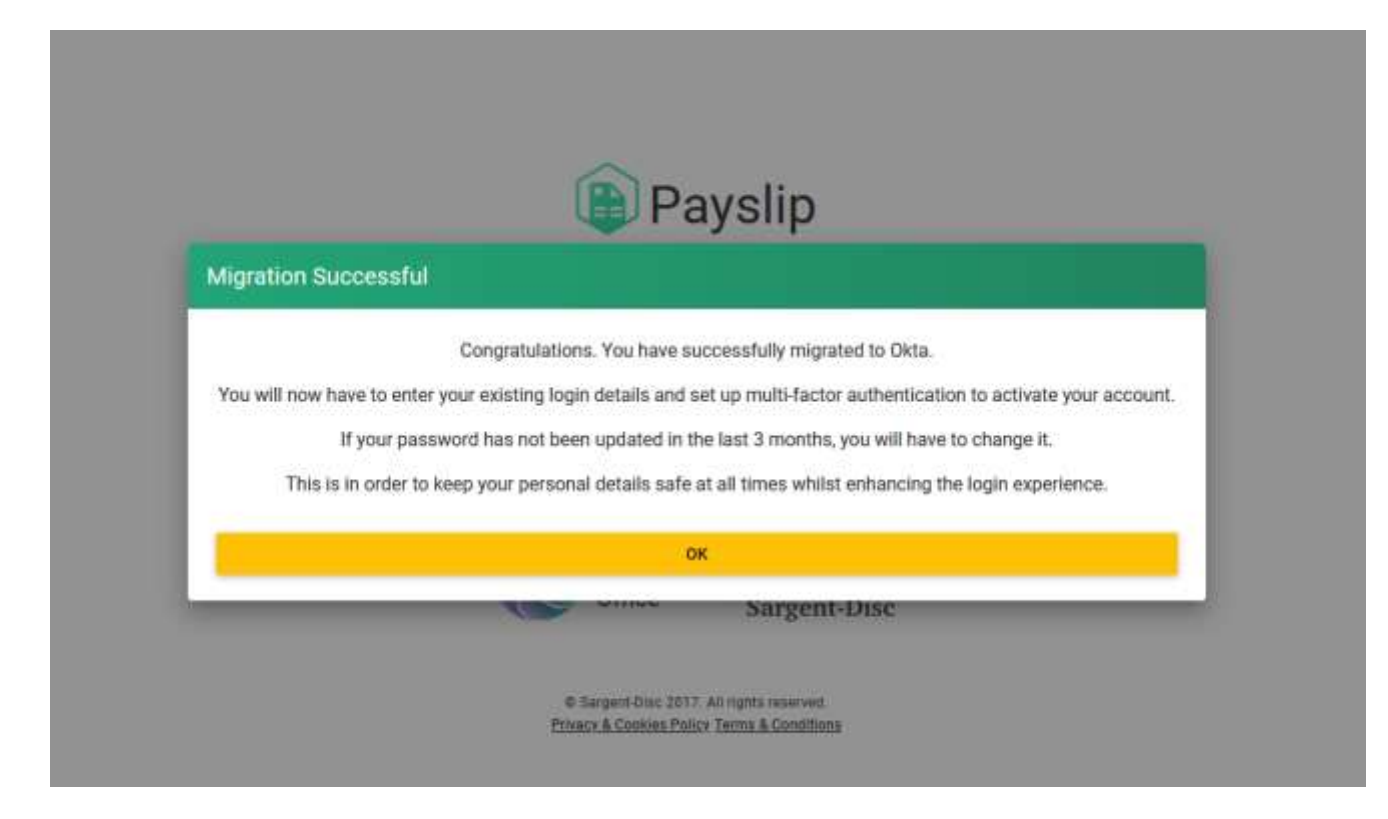

6. You will then be taken to the Okta sign in screen, enter your Payslip username and select 'Next'

| _ | Sign in with your account to access Sargent-Disc Applications |
|---|---------------------------------------------------------------|
|   |                                                               |
|   | Production Sargent-Disc                                       |
|   | Sign In<br>Username                                           |
|   | timothyscott                                                  |
|   | Next                                                          |
|   | Help                                                          |

7. Enter your Payslip password in the password field and select 'Verify'

|    | Connecting to <b>SD</b><br>Sign in with your account to access Sargent-Disc Applications     |  |
|----|----------------------------------------------------------------------------------------------|--|
|    | Digital<br>Production   Sargent-Disc   Verify with your password   @ timothyscott   Password |  |
| 15 | Verify                                                                                       |  |
|    | Forgot password?<br>Back to sign in                                                          |  |

8. Select the option 'Set up' under Phone

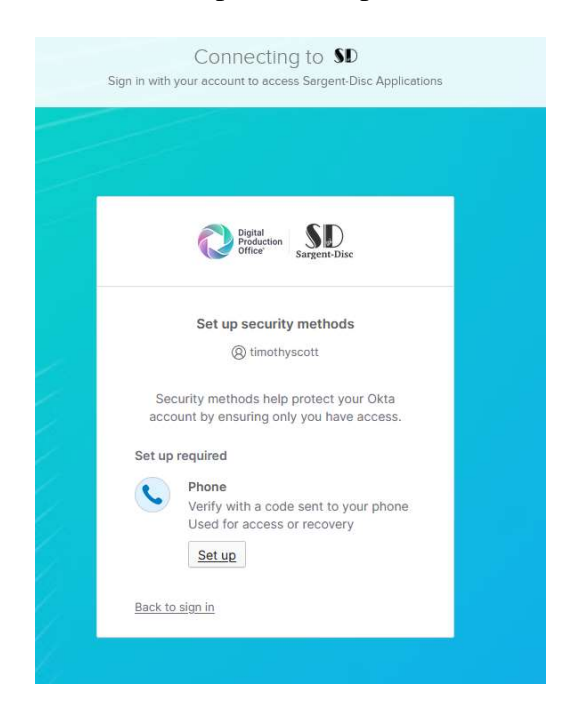

9. Select if you want to receive a verification code via SMS or voice call. Select your country/region and enter your number. Once done, select the option 'Receive a code via SMS' or 'Receive a code via voice call'

| Connecting to SD<br>Sign in with your account to access Sargent-Disc Applications  |  |
|------------------------------------------------------------------------------------|--|
|                                                                                    |  |
| Digital<br>Production Surgent-Disc                                                 |  |
| Set up phone authentication                                                        |  |
| Enter your phone number to receive a verification code via SMS.                    |  |
| <ul> <li>○ Voice call</li> <li>Country/region</li> <li>United Kingdom ▼</li> </ul> |  |
| Phone number<br>+44                                                                |  |
| Receive a code via SMS<br>Return to authenticator list<br>Back to sign in          |  |
|                                                                                    |  |

10. Enter the code sent to you in the 'Enter Code' field and select Verify

| Connecting to <b>SD</b><br>Sign in with your account to access Sargent-Disc Applications                  |  |
|----------------------------------------------------------------------------------------------------|--|
|                                                                                                    |  |
| Pigital<br>Production<br>Office                                                                           |  |
|                                                                                                    |  |
| Set up phone authentication (2) timothyscott                                                              |  |
| A code was sent to your phone . Enter the<br>code below to verify.<br>Carrier messaging charges may apply |  |
| Enter Code                                                                                                |  |
| Verify                                                                                                    |  |
| <u>Return to authenticator list</u><br><u>Back to sign in</u>                                             |  |

11. You will then be asked if you wish to setup Okta Verify, it is **strongly recommended** that this is setup and configured with biometrics so that you do not need to provide a password every time you log in. To set this up, select the option 'Set up' under Okta Verify

| -   |                                                                                                    |
|-----|----------------------------------------------------------------------------------------------------|
|     | Digital<br>Production<br>Office <sup>®</sup> Sargent-Disc                                                                                                    |
|     | Set up security methods                                                                                                    |
|     | (2) timothyscott                                                                                                    |
| c   | Security methods help protect your qa-<br>kta.sargent-disc.com account by ensuring<br>only you have access.                                                         |
| Set | up optional                                                                                                    |
| ٩   | Okta Verify<br>Okta Verify is an authenticator app,<br>installed on your phone or computer,<br>used to prove your identity<br>Used for access or recovery<br>Set up |
|     |                                                                                                    |

12. On your mobile device, open the Okta Verify app and scan the QR code displayed on screen. If prompted to Enable Face ID or Passcode confirmation, you can select the 'Enable' option which means you will <u>no longer need to enter your password</u> when logging in.

13. You will then be logged into the Payslip application with Okta setup successfully.

| Week 20   Month 8<br>Catendar even realister 74 | Employments  |                          |              |                  |
|-------------------------------------------------|--------------|--------------------------|--------------|------------------|
| UK Tax Caronau 2024 2025 -                      | E transmitti | towal Q. Securit         |              | Dearby Daribus T |
| My erepkyments     My paysign                   | Last Name    | Post Nerra Displayer (1) | Paul         |                  |
| 1 User Profile                                  | ± stort      | Tiresfly toracous        | Bagevi facio | ± nowwood normal |
| E Sweek app                                     |              |                          |              |                  |
| ED Privacy & Cookies<br>Policy                  |              |                          |              |                  |
| Terra & Cataliters                              |              |                          |              |                  |
| SD<br>Augent Star                               |              |                          |              |                  |